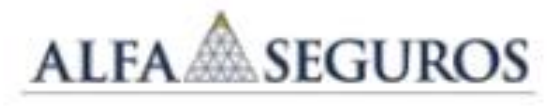

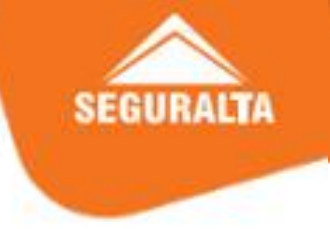

2º VIA DE APÓLICE: Serviços > Impressão de 2º via > buscar por NOME ou CPF > clicar no ícone da impressora > selecione apólice> visualizar.

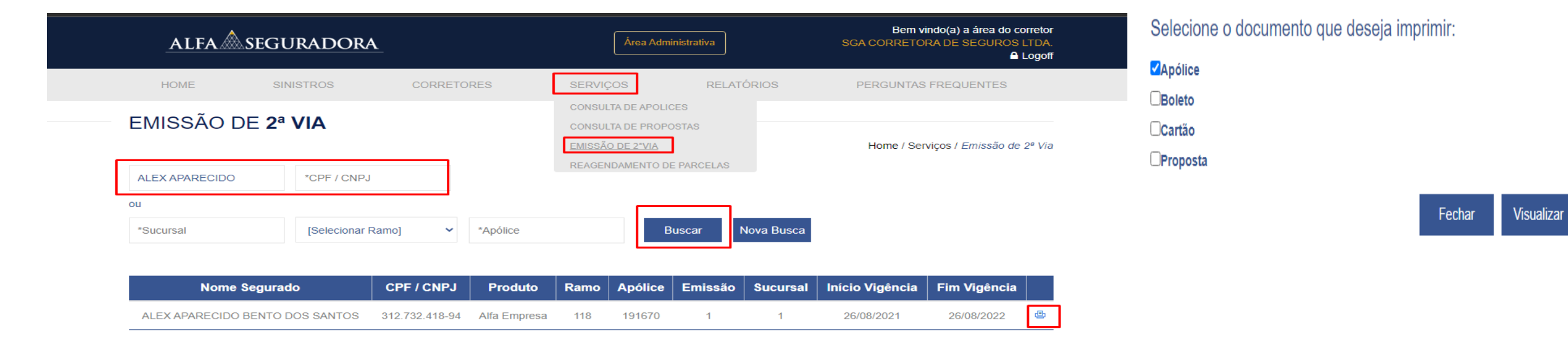

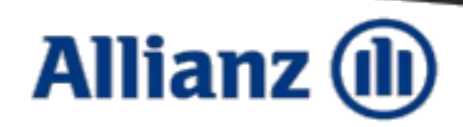

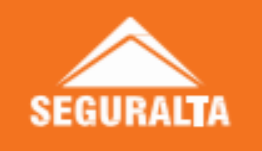

2º VIA DE APÓLICE: Consultas > consultas gerais > buscar por NOME ou CPF > clicar no ícone de ficha gestão > localizar por apólice, endosso.

| Allianz 🕕                                                                               | Corretor principal: 0266101<br>026-H/0266101/0000 - SGA CORRETORA DE SEGUROS LTDA V                       | Tempo sessão: 29:40<br>Último acesso:<br>09/11/2021 09:48:36 OESTE CORRETORA DE SEGUR V                                                                                                    |                                                                |
|-----------------------------------------------------------------------------------------|----------------------------------------------------------------------------------------------------|----------------------------------------------------------------------------------------------------|----------------------------------------------------------------|
| Vendas <b>Consultas</b> Gestão                                                          |                                                                                                    | FICHA DE GESTÃO DO CLIENTE<br>EP-P EPAC POLIZA NO VIDA                                                                                                    | <b>B</b>                                                       |
| Solicit.Cotações Especiais                                                              | Consultas ^ Painel de Avisos Operações Diária                                                             | DADOS GERAIS       Disponse     P - APÓLICE     11723258700000       Usuário     BA489278     SEGURALTA OESTE CORRETORA DE SEGUROS LITDA B                                                                                                    |                                                                |
| Consulta Gerais<br>Cotações Realizadas                                                  | CNPJ/CPF 39288465820                                                                                      | <ul> <li>&gt; LISTA</li> <li>◆ Data Tipo ◆ Modelo ◆ Descrição</li> <li>05/11/2021 1 0 00811 2 Regularizações de cobrança - LDCORRETOR</li> <li>05/11/2021 0 09256 Duplicado de Recibo</li> </ul>                                                                                                    | <b>◆Usuário</b><br><u>&gt; BE56621</u><br><u>&gt; BA017650</u> |
| Central Bônus<br>Vistorias Prévias                                                      | Doc. Alternativa<br>Carteirinha Saúde                                                                     | 26/08/2021         ©         09596         ©         SMS           11/08/2021         0         09241         Allianz Apólice Digital - 5177202126311607317           10/08/2021         0         09989         ©         Nova Produção           10/08/2021         0         09266         Apólice / Endosso resumido | > FGPRSMS<br>> DLGPDF<br>> BA017650<br>> DLGAFP                |
| LISTA DE APÓLICES                                                                       | Nome ou Empresa                                                                                           | 10/08/2021         U         09240         Cartão Assistência Auto           10/08/2021         Ú         09241         Apólice, Endosso                                                                                                    | > DLGAFP                                                       |
| Ramo 1211                                                                               | ✓ Estado Todas ✓ Filtrar                                                                                  |                                                                                                    |                                                                |
| Blog.         Apólice         Item         Ran           117232587         0         12 | Corretor Risco         D. Início         D.           1         266101 BBB6374 #BMW X1         18-08-2021 | Cancelamento Lst. Lst Ficha<br>Rec. Sin. Gest.                                                                                                    |                                                                |

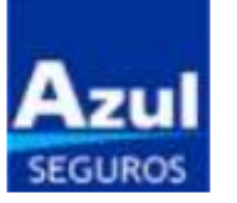

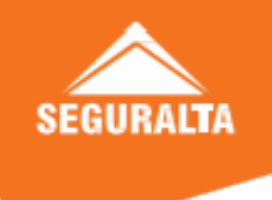

## **2º VIA DE APÓLICE:** Meus negócios > apólice > 2º via de apólice > avançar > pesquisar por NOME ou CPF > clicar no ícone da impressora.

|                                | nome, CPF, CNPJ ou a placa do carro do seu segurado                                                                            | Buscar Segurado                                                                                                   | SEGURALTA OESTE CC           | Q 2ª via de apo     | ólice   |               |                            |                         |                |
|--------------------------------|----------------------------------------------------------------------------------------------------|----------------------------------------------------------------------------------------------------|------------------------------|---------------------|---------|---------------|----------------------------|-------------------------|----------------|
| 슈 Meus Negócios                | Cadastro Propostas Bibl                                                                                                    | lioteca Sinistros Fin                                                                                             | anceiro Tributos             | Pesquisar por:      |         |               |                            |                         |                |
| Apólice<br>Azul Leve / Popular |                                                                                                    | Serviços Rápido                                                                                                   | os<br>⊫ 2* Via de            | 55224679249         | Nome    | CPF/0         | CNPJ O Placa               | esquisar                |                |
| Endosso<br>Renovação           | Carro Extra ou Crédi<br>em aplicativos de trans<br>Aqui na Azul seu cliente pode escol<br>o que preferir, em caso de imprevist | Image: sporte.     Image: sporte.       Image: sporte.     Pesquisar por:       Image: sporte.     Image: sporte. | ne                           |                     |         |               |                            |                         |                |
| Apólices                       |                                                                                                    | 02721852728                                                                                                    | Pesquis                      | ar                  |         |               |                            |                         |                |
|                                |                                                                                                    | Data de Emissão                                                                                                   | Cliente                      | Código da Apólice   | Тіро    | Motivo        | Data de início de vigência | Data de fim de vigência | 2ª via Apólice |
| Selecione a opção e clique e   | m avançar:                                                                                                    | 26/10/2021                                                                                                    | TULIA ANTUNES ABREU DEMARQUE | 01.21.31.157893-000 | Apólice | Sem Descrição | 23/10/2021                 | 23/10/2022              |                |
| 2ª Via de Apólice              | O Canceladas                                                                                                    | C Emitidas                                                                                                    | O Renovadas<br>vançar        |                     | 0       | Não Renovadas |                            |                         |                |

# **bradesco** seguros

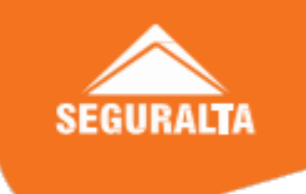

2º VIA DE APÓLICE: Auto > Histórico de apólices > pesquisar por NOME, CPF ou placa > consultar > localizar apólice > clicar no ícone de ações > segunda via de apólice.

|                                                                                                    | <b>bradesco</b> seguros                                           | AUTO RE                       | SAÚDE           | DENT               | TAL VIDA                 | PRE                                           | EVIDÊNCIA                                                                                                    | SGA CORRETORA D | E SEGUROS LTDA     | SL                    |                                                                               |                                                                          |      |
|----------------------------------------------------------------------------------------------------|-------------------------------------------------------------------|-------------------------------|-----------------|--------------------|--------------------------|-----------------------------------------------|----------------------------------------------------------------------------------------------------|-----------------|--------------------|-----------------------|-------------------------------------------------------------------------------|--------------------------------------------------------------------------|------|
|                                                                                                    | Painel 👝 — oportunidades<br>Auto                                  | DE VENDAS APOIO À             | VENDA CO        | TAÇÕES             | PROPOSTAS                | APÓLICE<br>Apólic                             | S SINISTROS COMISSÕES SERVIO                                                                                                   | ços             | Consultar Cota     | ções                  |                                                                               |                                                                          |      |
|                                                                                                    | 1<br>522 Propostas<br>Pendentes                                   | 232 Parcelas<br>em Atrasc     | ()<br>as de     | 5                  | 6 Sinistro:<br>com pen   | Históri<br>Formu<br>Endos:<br>Endos:<br>Acomp | ico de apólices<br>Ilário para pedido de endosso<br>sar apólice individual<br>sar apólice de frota<br>panhamento Endosso Frota | 1               |                    |                       |                                                                               |                                                                          |      |
| Todas as informações sobre a apólice que você deseja reunidas aquabaixo.         Sucursal       Ramo       Cia       Apólice       Item         Nome do Segurado | ii. Consulte o histórico de apólices, selecionando uma das opções | seta<br>ras<br>so<br>2 Regist | em<br>tro(s) er | 9<br>47<br>ncontra | in:<br>Pe<br>de<br>do(s) | Apólic<br>Autori:<br>Formu                    | es a renovar at<br>zação para renovação simplificada a<br>lário para solicitação de Carta Verde                                | s               |                    |                       |                                                                               |                                                                          |      |
| Placa                                                                                                    | Chassi                                                            | Sucursal                      | Ramo            | Cia                | Apólice                  | ltem                                          | Nome do Segurado                                                                                                    | Placa           | Data de<br>Emissão | Início de<br>Vigência | Fim de<br>Vigência                                                            | Situação                                                                 | Açõe |
| Data de Emissão: De                                                                                                    | 1                                                                 | 940                           | 990             | 244                | 108002                   | 1                                             | GERALDO AZEVEDO DA<br>MATA NETO                                                                                                | PLN3H01         | 27/10/2020         | 16/10/2020            | 16/10/2021                                                                    | ENCERRADA                                                                | ٩    |
| Data de Início de Vigência: De                                                                                                    | iii a                                                             | 940                           | 990             | 244                | 128260                   | 1                                             | GERALDO AZEVEDO DA<br>MATA NETO                                                                                                | PLN3H01         | 28/10/2021         | 16/10/2021            | 16/10/2022                                                                    | ATIVA                                                                    |      |
| ○ Nº CI                                                                                                    | CONSULTAR                                                         |                               |                 |                    |                          |                                               |                                                                                                    |                 |                    |                       | VER HISTÓRICO<br>IMPRIMIR HISTO<br>SEGUNDA VIA D<br>PAGAMENTOS<br>DOWNLOAD DO | ) DE APÓLICE<br>)RICO DE APÓLICE<br>)E APÓLICE<br>) CERTIFICADO DO CORRI | ETOR |

# **bradesco** seguros

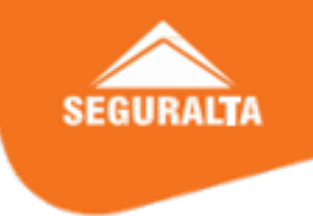

2º VIA DE APÓLICE: RE > propostas > acompanhamento de proposta > selecionar o produto na barra lateral > pesquisar por NOME ou CPF > clicar no ícone + > apólice.

| <b>P</b> bradesco se                                                                | eguros auto                                   | <b>RE</b> SAÚDE                       | DENTAL VIDA                                                                       | PREVIDÊNCIA                                                      | SGA CORRET                                           | ORA DE SEGURO          | S LTDA                              |                           |                 |                                |                           |        |          |         |                     |                            |      |
|-------------------------------------------------------------------------------------|-----------------------------------------------|---------------------------------------|-----------------------------------------------------------------------------------|------------------------------------------------------------------|------------------------------------------------------|------------------------|-------------------------------------|---------------------------|-----------------|--------------------------------|---------------------------|--------|----------|---------|---------------------|----------------------------|------|
| Painel 🔂 ——<br>RE                                                                   | OPORTUNIDADES DE VENDAS                       | APOIO À VENDA COTAÇ                   | ÕES PROPOSTAS APÓ                                                                 | D <b>LICES SINISTROS CO</b>                                      | DMISSÕES SERVIÇOS                                    | Acompanhame            | nto de Propos                       | a                         |                 |                                |                           |        |          |         |                     |                            |      |
| 4 Propostas<br>Pendentes<br>Busca                                                   | ① 51 Parce em At E. Negociável - Residence    | ()<br>Ias<br>irraso                   | Consulta Carta de<br>Acompanhar visto<br>Alterar Bilhete Re:<br>Cadastrar Resider | e Cancelamento<br>pria de inspeção<br>sidencial<br>ncial Classic | Apólices     a renovar      (7)     (7)     Feedback | Total<br>1 item<br>Dow | de itens:<br>encontra<br>mload Arqu | ido para o (<br>ivo EXCEL | CPF/CNPJ 7      | 87.702.468-1                   | 5 - <b>Lucas B</b>        | atista | Lamim    |         |                     |                            |      |
| Apólices a Renovar<br>Negociáveis                                                   | Propostas/Apólices                            | C Endosso                             |                                                                                   | L. L. L. L. L. L. L. L. L. L. L. L. L. L                         |                                                      | Propos                 | ta Apólice                          | Data<br>Proposta          | Data<br>Emissão | Data Declínio/<br>Cancelamento | Produto                   | Suc    | Corretor | Agência | Situação            | Vigência                   | Mais |
| Residencial<br>Empresarial<br>Equipamentos                                          | CCB a Imprimir                                | <b>3</b><br>Pendentes de<br>Pagamento | <b>2</b><br>Pendentes de<br>Inspeção                                              | O<br>Pendentes de<br>Retificação                                 | Pendentes d<br>Documentaçã                           | 282382                 | 30 27916                            | 28/05/2021<br>13:56       | 28/05/2021      |                                | Residencial<br>Sob Medida | 940    | 401962   | 0       | Apolice<br>Emitida  | 28/05/2021 a<br>28/05/2022 | Ŧ    |
| Condominio<br>Flança Locaticia<br><b>Pré-formatados</b><br>Bilhete Residencial      | Atenção: Números referentes<br>Pesquisa por E | aos últimos 30 dias.                  |                                                                                   |                                                                  |                                                      |                        |                                     |                           |                 |                                | Página 1 de               | 1      |          |         | Do C<br>Prop<br>Apó | CUMENTOS<br>posta<br>lice  | AJ   |
| Residencial Prime<br>Residencial Exclusive<br>Residencial Classic<br>Simpli Empresa | CPF/CNPJ do segurado                          | Nome                                  | do Segurado                                                                       | Proposta                                                         |                                                      |                        |                                     |                           |                 |                                |                           |        |          |         | Cert                | ifficado Corretor          |      |

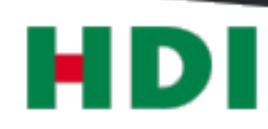

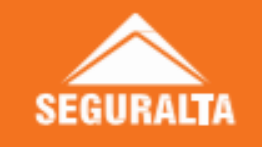

### 2º VIA DE APÓLICE: Apólice > buscar apólice > pesquisar por NOME ou CPF > clicar na apólice > imprimir PDF.

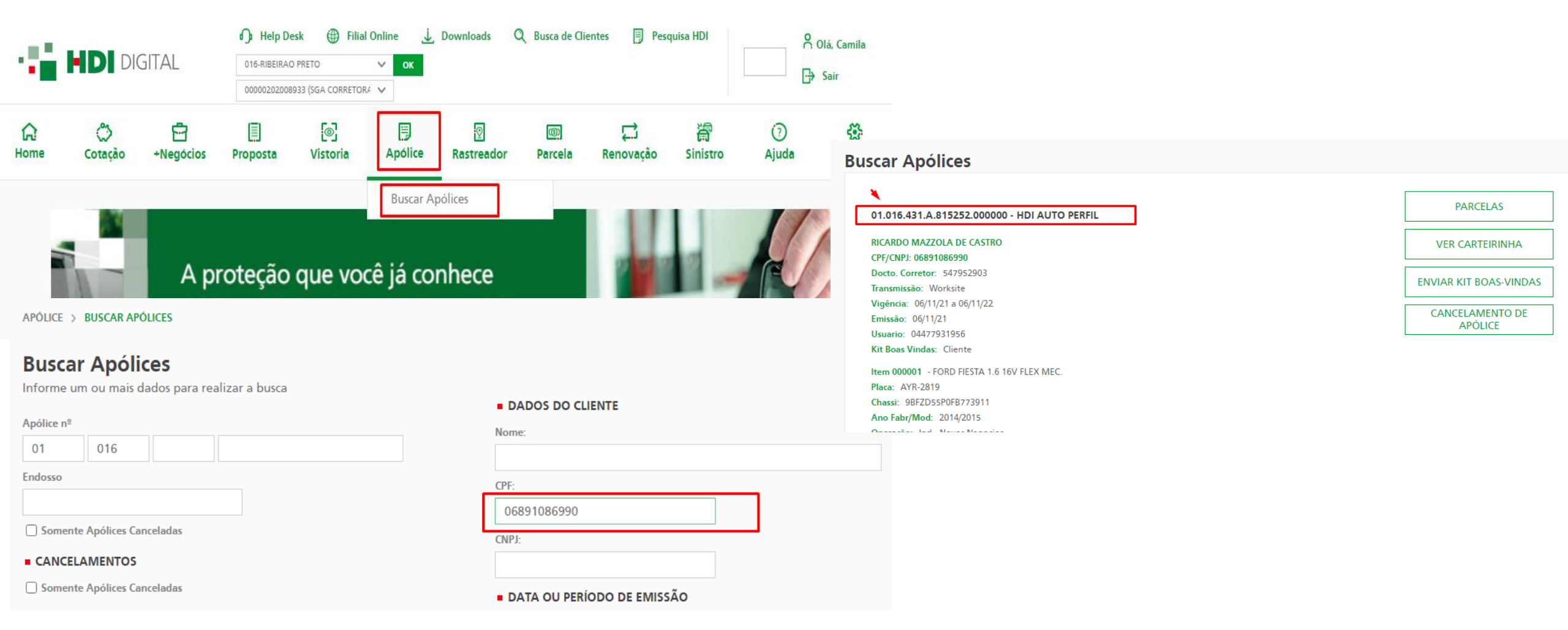

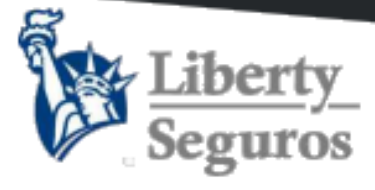

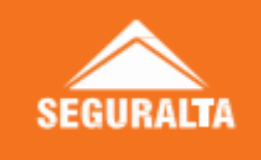

2º VIA DE APÓLICE: Consultas > apólices > critério de busca > pesquisar por NOME ou CPF > consultar > clicar no ícone da impressora > selecionar apólice > obter PDF.

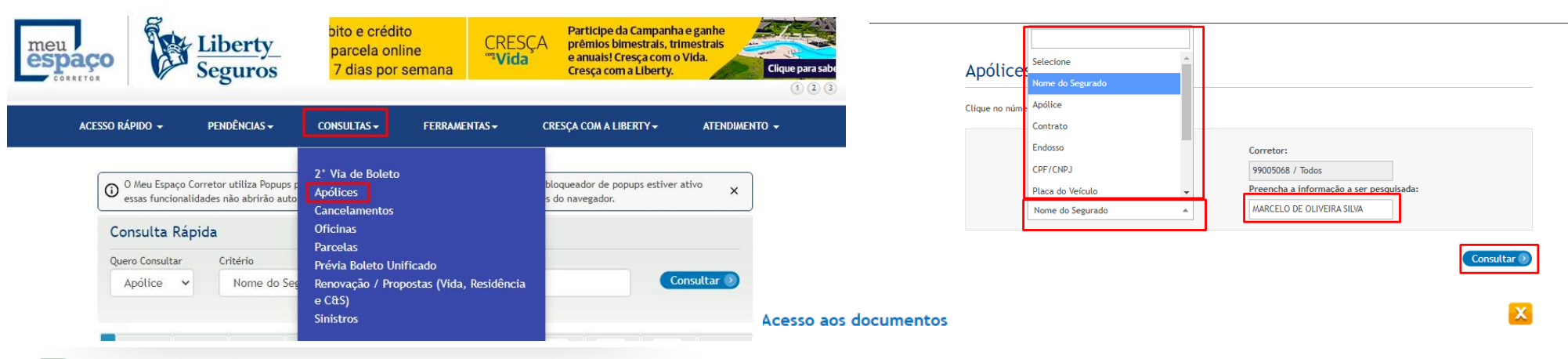

#### Resultado da Consulta

Foi(ram) encontrado(s) 2 item(ns) para os critérios selecionados acima. Clique no número da apólice para ver os detalhes.

| Segurado                           | Produto                | Contrato | Apólice    | Início de<br>Vigência | Fim de<br>Vigência | Tipo Emissão | Valor Prêmio<br>Total | Valor Prêmio<br>Liquido |   |
|------------------------------------|------------------------|----------|------------|-----------------------|--------------------|--------------|-----------------------|-------------------------|---|
| MARCELO<br>DE<br>OLIVEIRA<br>SILVA | LIBERTY<br>AUTO PERFIL | 35260770 | 3182356712 | 05/10/2021            | 05/10/2022         | Apolice      | 3.160,39              | 2.943,18                | ¢ |
| MARCELO<br>DE<br>OLIVEIRA<br>SILVA | LIBERTY<br>AUTO PERFIL | 35261339 | 3182356770 | 06/10/2021            | 06/10/2022         | Apolice      | 3.079,25              | 2.867,62                | ¢ |

| Impressão de<br>Documentos | Apólice    | Contrato/Emissão | Produto             | Segurado            | Data de<br>Emissão |
|----------------------------|------------|------------------|---------------------|---------------------|--------------------|
| æ                          | 3182356712 | 35260770 / 2     | LIBERTY AUTO PERFIL | MARCELO DE OLIVEIRA | 11/10/2021         |
| æ                          | 3182356712 | 35260770 / 1     | LIBERTY AUTO PERFIL | Acesso aos docur    | nentos             |
|                            |            |                  |                     |                     |                    |

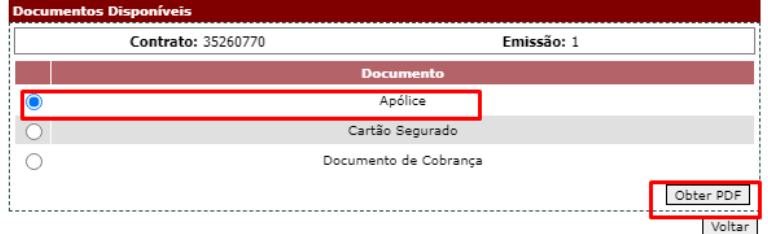

### MAPFRE SEGUROS

SEGURALTA

2º VIA DE APÓLICE: Emissão > consulta por segurado > pesquisar por NOME ou CPF > pesquisa > clicar no ícone de lupa no canto direto da tela.

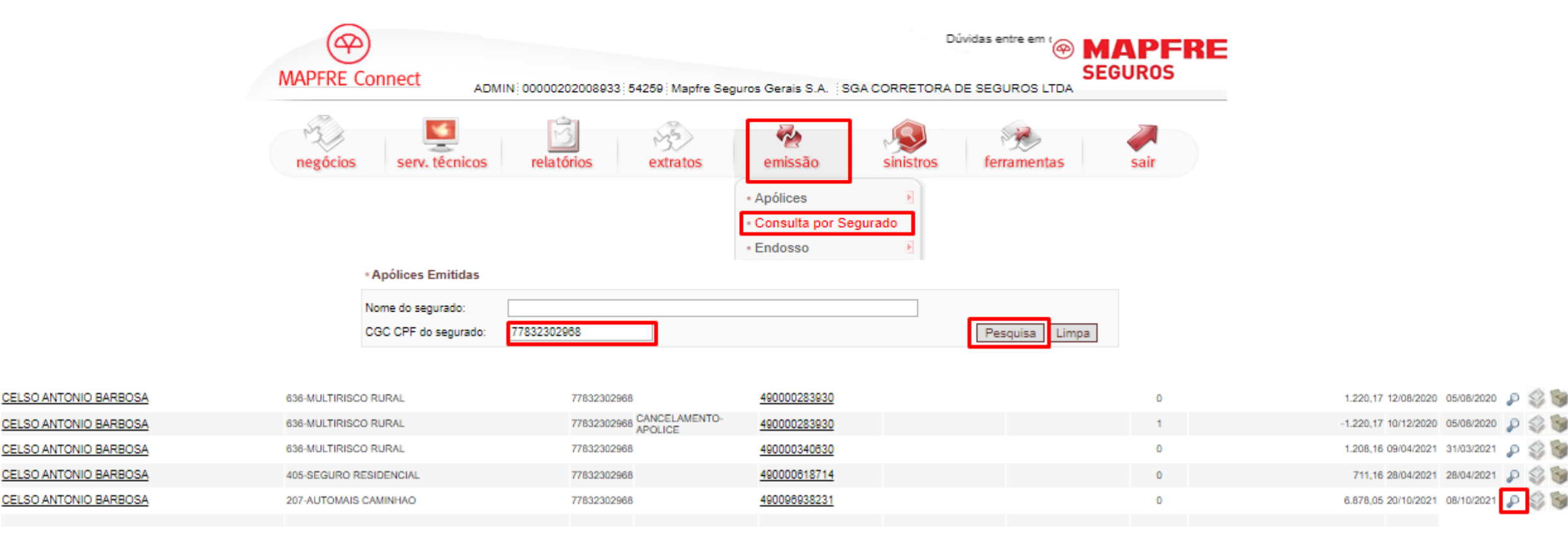

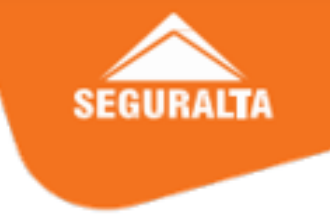

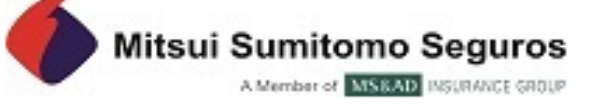

## 2º VIA DE APÓLICE: Serviços > 2º via de documentos > refinar busca > pesquisar por NOME ou CPF > clicar no ícone de PDF.

| RENOVAÇÃO | ENDOSSO | SINISTRO | SERVIÇOS                      | FINANCEIRO | AJUDA |
|-----------|---------|----------|-------------------------------|------------|-------|
|           |         |          | Configuração de<br>Coberturas |            |       |
|           |         | SA       | Follow-up Emissão Varejo      |            |       |
|           | 6-3     | FLUX     | Liberar Propostas - Lote      | - DAF      |       |
|           |         | CEA      | 2ª Via de Documentos          |            |       |

### CONSULTA DE 2ª VIA DE DOCUMENTOS

| Corretor      | SGA CORRETORA DE SEGUROS                       | OS LTDA             |             | ~       |            |                        |                         |   |
|---------------|------------------------------------------------|---------------------|-------------|---------|------------|------------------------|-------------------------|---|
| Produto       | Todos                                          |                     |             | ~       |            |                        |                         |   |
| Data          | Início de Vigência 🗸 🗸                         |                     | à           |         |            |                        |                         |   |
| Refinar Busca | Nome do Segurado 🛛 🖌 Luiz                      | z Fernando Oliveira |             | 9       |            |                        |                         |   |
| Resultado     | Selecione<br>Apólice<br>CPF / CNPJ do Segurado |                     |             |         |            |                        |                         |   |
| Produto       | Nome do Segurado                               |                     | Apólice     | Endosso | Emissão    | Nome do segurado       | ♦ Vigência              |   |
| MS Auto       | C.J. CORRETORA DE SEG                          | GUROS LTDA - ME     | 01312560980 |         | 30/07/2021 | LUIZ FERNANDO OLIVEIRA | 23/07/2021 à 23/07/2022 | 1 |

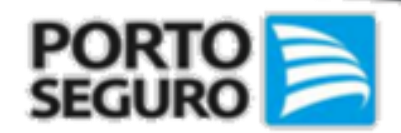

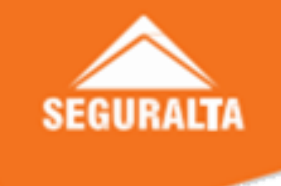

2º VIA DE APÓLICE: Apólices > consulta apólices > consulta > por busca especifica > colocar o produto > Pesquisar por NOME ou CPF > pesquisar > clicar em ações > baixar apólice.

| 1                         | PRODUTOS 🗸 CÁLCULOS              | $\sim$ Agendamento e serviços $\sim$ | propostas $\checkmark$ | APÓLICES 🔨 COBRANÇA                             | a $\checkmark$ sinistros $\checkmark$ | COMISS | iões ∨ ge | STÃO E MARKETING $ arsigma$ NG | DTÍCIAS 🗸 |
|---------------------------|----------------------------------|--------------------------------------|------------------------|-------------------------------------------------|---------------------------------------|--------|-----------|--------------------------------|-----------|
| Apól                      | ices e Con                       | tratos                               |                        | CONSULTA APÓLICES<br>2ª VIA DE APÓLICE / KIT BO | DAS VINDAS                            |        |           |                                |           |
| Susep<br>Todas ∨          | Consulta por<br>Busca Específica | Proc<br>✓ Auto                       | <b>lutos</b><br>omóvel | ~                                               |                                       |        |           |                                |           |
| *Tipo Busca<br>Cpf        |                                  | Cpf                                  |                        |                                                 |                                       |        |           |                                |           |
| Selecione<br>Apólice      |                                  |                                      |                        |                                                 |                                       |        |           |                                |           |
| Placa<br><mark>Cpf</mark> |                                  |                                      |                        |                                                 |                                       |        |           | PESQUI                         | 5AR       |
| Cnpj<br>Chassi<br>Nome (F |                                  |                                      |                        |                                                 |                                       |        |           |                                | -         |
|                           | 1 Apolice e (                    | Lontrato                             |                        |                                                 |                                       |        |           | مع Gerar Excel                 |           |
|                           | APÓLICE/CONTRATO                 | NOME                                 | PRODUTO                | SUSEP                                           | VENCE EM                              | ~      | STATUS    | AÇÕES                          |           |
|                           | Filtrar Apólice/Contrato         | Filtrar Nome                         | Automóvel V            | Filtrar SUSEP                                   | Filtrar Vence em                      |        | ATIVO V   | Filtrar Ações                  |           |
|                           | 531-67-5768249                   | ANTONIO DE ALMEIDA FREITAS<br>JUNIOR | AUTOMÓVEL              | 00C12J                                          | 07/10/2022                            |        | ATIVO     | AÇÕES 🗸                        |           |
|                           |                                  |                                      |                        |                                                 |                                       |        | BAD       | KAR APÓLICE                    |           |
|                           |                                  |                                      |                        |                                                 |                                       |        |           |                                | =         |

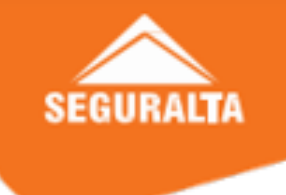

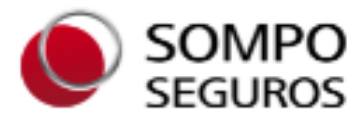

2º VIA DE APÓLICE: Pesquisar apólices/clientes > pesquisar por NOME ou CPF > identificar a apólice > baixar PDF apólice segurado.

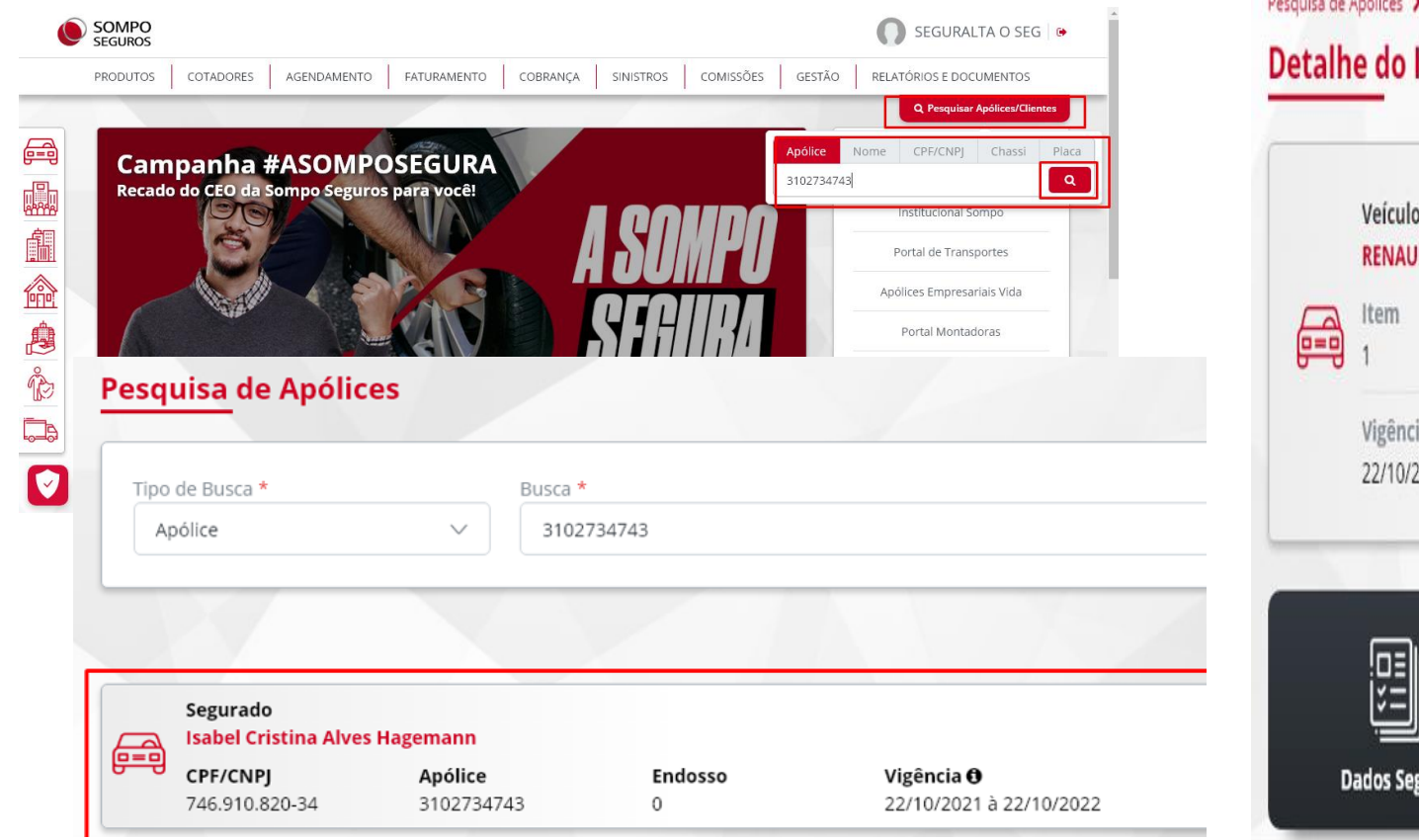

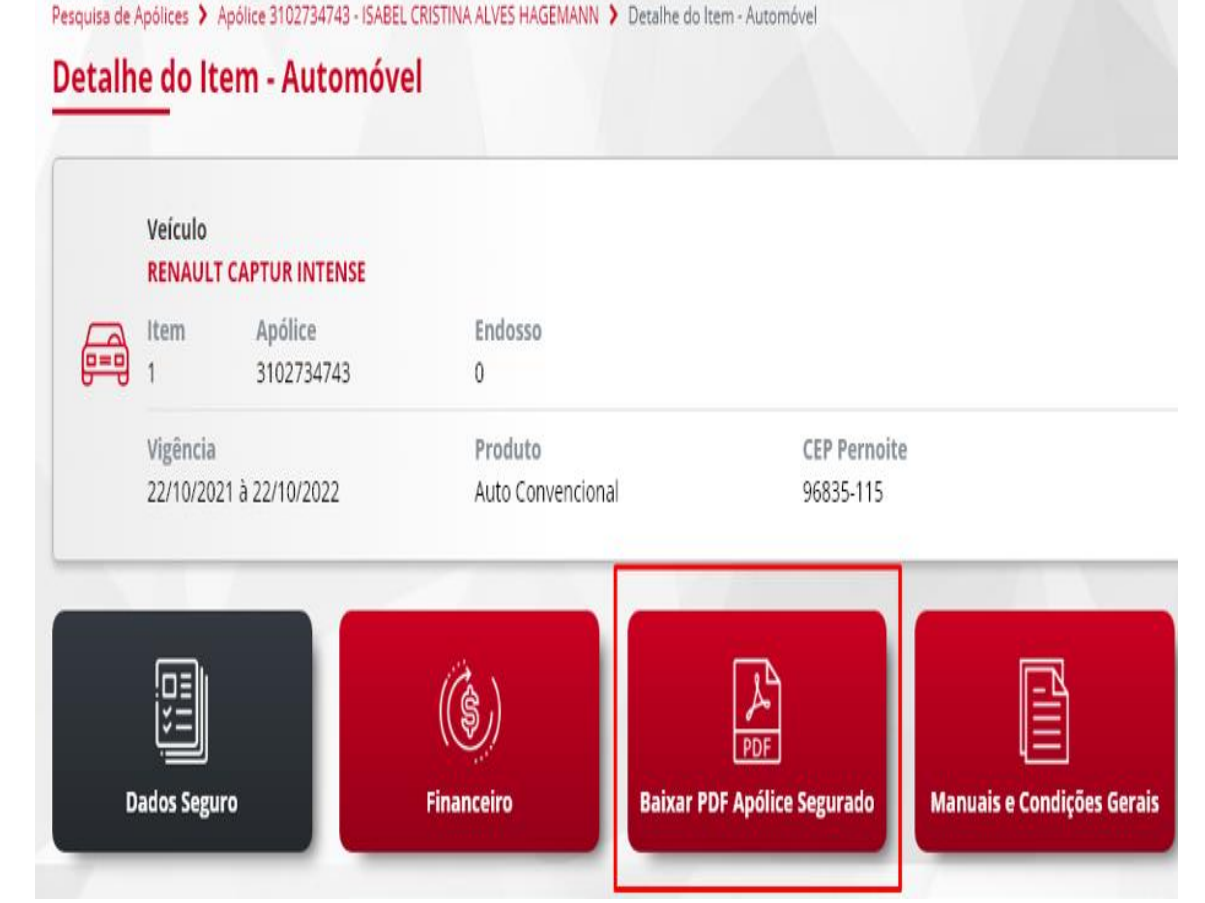

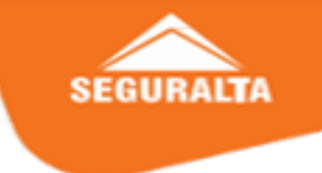

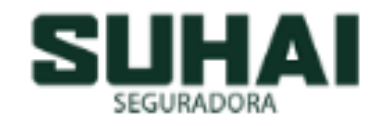

2º VIA DE APÓLICE: Proposta > acompanhamento proposta > pesquisar por CPF > atualizar > verificar se foi emitida > clicar no ícone do lado direito > imprimir > emissão apólice.

|                                                                                   |                                                                                                    |                                                                                                    |                                                                                                    |                                                                                                    | Remuneração                                                                                                    |                                                                          |
|-----------------------------------------------------------------------------------|----------------------------------------------------------------------------------------------------|----------------------------------------------------------------------------------------------------|----------------------------------------------------------------------------------------------------|----------------------------------------------------------------------------------------------------|----------------------------------------------------------------------------------------------------|--------------------------------------------------------------------------|
| Painel de Negócios                                                                |                                                                                                    | Propost     Propost     Filtros                                                                                                    | as                                                                                                    | <ul> <li>▲</li> <li>▲</li> <li>○</li> </ul>                                                                               | Participante<br>SEGURALTA CESTE CORRETORA DE SEGUROS LIDA                                                                      | Tipo Participação Participaçã<br>Corretor 100,00%                        |
| Agrupamento: Status de Propost<br>Coberhane: Todas                                | <ul> <li>Data teiciti:</li> <li>Fign de<br/>E sataglar:</li> <li>Caantal:</li> <li>Tign Vende:</li> <li>Aptica</li> </ul> | C Data Frank     Data Transmak     Data Transmak     Data Tra | Heije • Data Michai:                                                                                                    |                                                                                                    | Itens                                                                                                    |                                                                          |
| Then Meson                                                                        |                                                                                                    | S Corretor:                                                                                                    | Digite o tone do constar x Vendedor: gistro encontrado - Faça sua busca e clique em Atualizar :)                                                                                                    | C Atashcar 🛱 Limper Filros                                                                                                | Narca Velculo:         Modelo Velculo:         Código           1         Fond         Fiesde SE 1.6 18V Fiex Sp         00000 | Ano Fabricação:         Ano Mod           51-0         2018         2018 |
| Situação I 2<br>Recuta 0 1                                                        | stembro<br>te qua qui sex solo don seg te qua qui sex s                                                                   | eð den sej te qua qui tex seð den seg<br>COTADOR                                                                                                    |                                                                                                    |                                                                                                    | Categoria: Ultrização: Combastive: Placa:<br>Posselo Nacional Particular Flex FEE                                              | Chessi: Futor de<br>1879 98FZD55P5J8611264 Apole:<br>70%                 |
| Recarditativet<br>(AUT)<br>Recuta<br>(MAR)<br>(MAR)<br>Recuta<br>Operacional<br>0 | OESTE<br>CORRETORA<br>DE SEGURO                                                                                           | Painel de Negócios                                                                                                    |                                                                                                    |                                                                                                    | Cocação S Parecer Aceitação 🛱 Imprimir                                                                                         | © Voltar 🛛 🖨 Dados da Apólice                                            |
| Cancelada à 0 2<br>Pedido<br>Recuta 0 0<br>Pendèncias 0 0<br>parta<br>Emissão     | sulhaifi332<br>Corretor - Master                                                                                          | Filtros<br>Agrupamento: Status da Proposta • Data Inicial:                                                                                                    |                                                                                                    |                                                                                                    | H/<br>Impressão de Documentos                                                                                                  |                                                                          |
| Emitida 0 23<br>Applice 0 0                                                       | 🗈 Cadastro 🖽                                                                                                    | Cobertura: Todas • Tipo de<br>Exibição:                                                                                                    | Proposente:         CP           Situação:         Valoremento:                                                                                                    | PFCNPJ: 35170431845<br>aca:                                                                                               | a Pi                                                                                                    |                                                                          |
|                                                                                   | ≡ Cotador 🖽                                                                                                    | Total de Propostas: 361                                                                                                    | Corretor:         Eligito o nome do constar         x         Vendador:           N         Total de Registros: 5                                                                                                    |                                                                                                    | Enviar por e-mail     Enviar por e-mail     Enviar por e-mail                                                                  |                                                                          |
|                                                                                   | 🐵 Proposta 🛛 🖯                                                                                                    | Dias Mesos                                                                                                    | P Número Proponente Veículo Data N <sup>2</sup><br>Dir                                                                                                    | º Situação Produto Versão Tipo<br>as Document                                                                             | no ioni                                                                                                    |                                                                          |
|                                                                                   | Acompanhamento Proposta                                                                                                   |                                                                                                    | 117474 TIAGO CINTO Flexts SE 1.6 10V Flex 23/07/2019 0<br>MARSON 5p<br>117681 TIAGO CINTO Flexts SE 1.6 16V Flex 23/07/2019 0                                                                                                    | Cancelada à Pedido SUHAI 1 Nova Cotaç     Cancelada à Pedido SUHAI 1 Nova Cotaç     Cancelada à Pedido SUHAI 1 Nova Cotaç | 1ção                                                                                                    |                                                                          |
|                                                                                   | M Gestão Operacional E                                                                                                    | Situação 1 2 3 4 5 6                                                                                                    | MARSON         Sp           118242         TIAGO CINTO         Fiesta SE 1.6 16V Flex         24/07/2019         1 e           MARSON         Sp         Sp | 51 Recusa Reavaliável SUHAI 1 Nova Cotaç<br>(MAN)                                                                         | ação 🕹 Impainte 🖉 Conceiar                                                                                                    |                                                                          |
|                                                                                   | Contigurações 🖃                                                                                                    | Recusa 0 1 1 1 0 1                                                                                                    | 121579 TIAGO CINTO Fiesta SE 1.6 16V Flex 26/07/2019 \$<br>MARSON 5p                                                                                                    | 9 SALVA (não transmitida) SUHAI 1 Neva Cotaç                                                                              | sção Seguro WILLIAN 🕼<br>Novo                                                                                                  |                                                                          |
|                                                                                   | D Renovação 🕀                                                                                                    | (AUT)                                                                                                    | 121880 TIAGO CINTO Flesta SE 1,6 16V Flex 26/07/2019 59<br>MARSON 5p                                                                                                    | 9 Emitida SUHAI 1 Nova Cotaç                                                                                              | sção Seguro WILLIAN (2*<br>Novo                                                                                                |                                                                          |

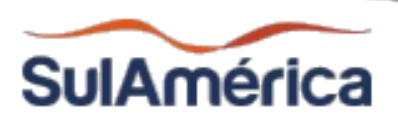

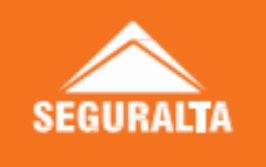

2º VIA DE APÓLICE: Busca rápida de documentos > pesquisar por NOME ou CPF > buscar > clicar no ícone + > PDF da apólice.

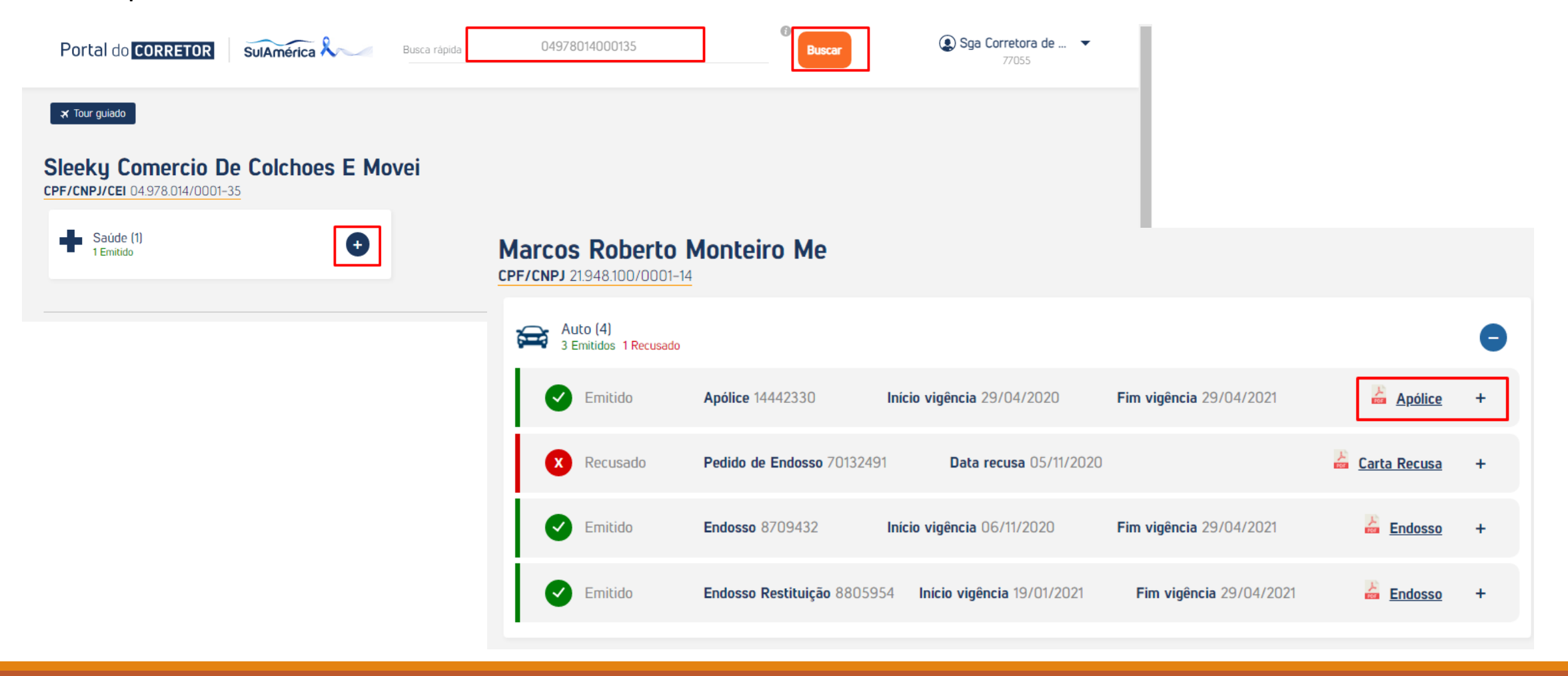

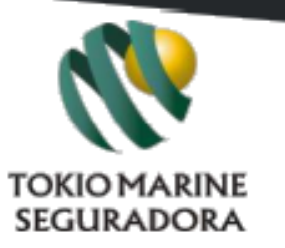

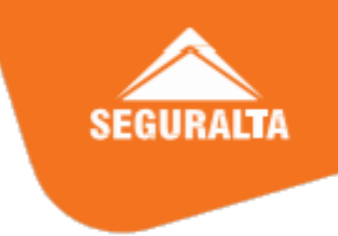

## 2º VIA DE APÓLICE: Consultas > 2º via boletos, apólice e endosso > pesquisar por CPF > clicar no pdf no canto direito > pdf apólice.

RESUMO DO SEGURO

|                                     | TOKIOMARINE                           | 💽 Meus Sites 🗸                    | 8204009 - MS MACRI ASSESSORIA DE SEGUROS EIRELI▼ | 0 | Consulta de Seguros |                    |                     |  |
|-------------------------------------|---------------------------------------|-----------------------------------|--------------------------------------------------|---|---------------------|--------------------|---------------------|--|
|                                     |                                       |                                   | Corretor não selecionado.                        |   | Segmento:           | Varejo             | *                   |  |
|                                     |                                       |                                   |                                                  |   | CPF do Cliente:     | 157.908.865-15 🔶   |                     |  |
| Produtos ✔ Renovaç                  | ões 🗸 Consultas 🛪                     | Conta Corrente 🗸 🤉 Sinistros 🗸 E  | u, Assessoria! 🗸 🛛 Brokertech                    |   | CNPJ do Cliente:    |                    |                     |  |
| Acompanhar Emissão e<br>2º Via      | Correspondências                      | Vistorias                         |                                                  |   | Código Cliente:     |                    |                     |  |
| Consultar Seguros                   | Alterar Endereço                      | Relação de Vistorias              |                                                  |   | Ramo/Apólice nº:    | 1                  |                     |  |
| Acompanhar Emissões                 | Definir Correspondências<br>Corporate | Relação de Postos de              |                                                  |   | Placa:              |                    |                     |  |
| 2º Via Boleto, Apólice e<br>Endosso |                                       | Vistoria<br>Consultar Inspeção de |                                                  |   | Código do Imóvel:   |                    | Lista de Documentos |  |
| Visão Geral - Cliente               |                                       | Riscos                            |                                                  |   |                     |                    | Descrição           |  |
| Solicitar Análise Especial          |                                       |                                   |                                                  |   |                     | APÓLICE            |                     |  |
| Automóvel                           |                                       |                                   |                                                  |   |                     | CARTÃO DO SEGURADO |                     |  |

#### Automóvel

|           | Pesquisar por                     |                                            |         |                         |                           |                    |    |         |           |  |  |  |  |
|-----------|-----------------------------------|--------------------------------------------|---------|-------------------------|---------------------------|--------------------|----|---------|-----------|--|--|--|--|
| Endosso   | Apólice<br>\$                     | ltem 🗘                                     | Placa 💠 | Vigência 🗘              | Status 🗘                  | Origem Venda<br>\$ | \$ | Documen | ntos<br>≎ |  |  |  |  |
|           | 10605937                          | PEUGEOT 308 QUIKSILVER 1.6 16V FLEX 4P MEC | PJG0C81 | 08/05/2021 à 08/05/2022 | Apólice Ativa             |                    |    | Æ       | ]         |  |  |  |  |
|           | 10626747                          | TOYOTA COROLLA XEI 2.0 FLEX 16V AUT        | PJS7359 | 01/09/2021 à 01/09/2022 | Apólice Vig. Proporcional |                    |    | Æ       |           |  |  |  |  |
|           | 10539556                          | PEUGEOT 308 QUIKSILVER 1.6 16V FLEX 4P MEC | PJG0C81 | 08/05/2020 à 08/05/2021 | Apólice Fim Vig.          |                    |    | Þ       |           |  |  |  |  |
| Visualiza | /isualizando 1 ao 3 no total de 3 |                                            |         |                         |                           |                    |    |         |           |  |  |  |  |
| Voltar    | Alterar En                        | dereço                                     |         |                         |                           |                    |    |         |           |  |  |  |  |

Fechar

A

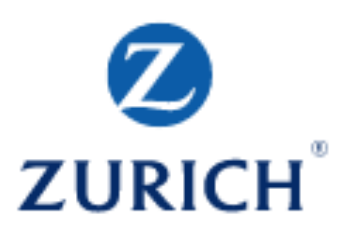

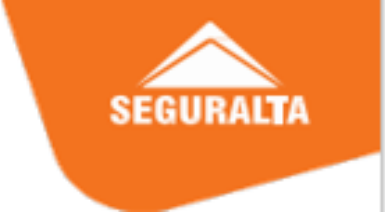

2º VIA DE APÓLICE: Consulta > apólice > pesquisar por CPF > buscar > clicar no ícone de Ver > emitir de 2º via no canto superior direito.

|                                      | Parcei                            | ros de Ne                  | gócios           |              |                     | Olá, FRANQ2(    |                |                           |           |           |                   |                       |                      | Resumo da apólice            |                                            |                                             |             |                                |                |
|--------------------------------------|-----------------------------------|----------------------------|------------------|--------------|---------------------|-----------------|----------------|---------------------------|-----------|-----------|-------------------|-----------------------|----------------------|------------------------------|--------------------------------------------|---------------------------------------------|-------------|--------------------------------|----------------|
| ZURICH                               | Venda                             | Consulta                   | Vistoria         | Sinistro     | Produtos            | Materiais o     | de apoio       | Notíc                     |           |           |                   |                       |                      |                              |                                            |                                             |             |                                |                |
| Experie<br>Você poss                 | ência Zurich<br>suí 11.580 pontos |                            | pólices          | ]            | ced                 | Premium         | Infini<br>Você | i <b>te Bl</b><br>está aq |           |           |                   |                       | N° apólice:<br>77547 | Endosso:<br>0                |                                            | Certificado:<br>O                           |             | Nº Item:<br>O                  |                |
| Cotações &                           | Propostas                         | S<br>S<br>S<br>S<br>S<br>P | arcelas vencidas | e a vencer   | Home > Const        | ilta > Δρólice  |                | Atal                      |           |           | Sucursal:<br>024  |                       |                      | <b>Produto:</b><br>MINAS-BRA | Produto:<br>Minas-Brasil auto assistencia  |                                             |             | Tipo de apólice:<br>Individual |                |
| ú <b>ltimos 3 d</b> i<br>de 28/11/20 | ias<br>21 à 01/12/202             | 7 A                        | pólices vencidas | s e a vencer | Apólic<br>Cosultado | es<br>Anólicos  |                |                           |           |           |                   | <u>Limpar filtros</u> | Situação:<br>Emitida | Data emissa<br>29/11/2021    | X                                          | <b>Vigência:</b><br>28/11/2021 à 28/11/2022 |             |                                |                |
| 8 <sub>Propos</sub>                  | tas Canceladas                    | X R                        | ecusas           |              | consulta di         | Applied         |                |                           |           | ,         |                   |                       |                      |                              |                                            |                                             |             |                                |                |
| <b>44</b> <sub>Apó</sub>             | lices Emitidas                    | R                          | enovação 1-Clic  | k            | 31 - AL             | JTOMOVEL        | 7              | Consultar por             | ¥         |           | [                 |                       | Bem Perfil           | Cobertura Dados fi           | anceiros Dados do segurado                 | Dados do corretor                           | Documentos  | Informações para               | acionar seguro |
| 160                                  | 76 <sub>Cotaçõe</sub>             | <b>~</b>                   |                  |              |                     |                 |                |                           |           |           |                   | Buscar                |                      |                              |                                            |                                             |             |                                |                |
| 12 <sub>Pror</sub>                   | ostas (om omi                     | ¤ ⊑≈                       | evolução de Pro  | oposta       |                     |                 |                |                           |           |           |                   |                       | Automóvel            |                              |                                            |                                             |             |                                |                |
|                                      | iostas (em emi                    |                            |                  | ~            | 1 regi              | stro(s) encontr | ado(s).        |                           |           |           |                   |                       | Marca/modelo         | GENERAL MOTORS/PRI           | RAL MOTORS/PRISMA LS 1.0 8V FLEXPOWER 4P C |                                             |             | 54                             | 921104267684   |
|                                      |                                   |                            |                  |              |                     | Apólice 💠       | Endosso 🗢      | Certificado ≑             | Item(s) 💠 | Ramo 🜩    | Inicio Vigência 💠 | Fim Vigência 🗢        | Placa                | OUW2C46                      |                                            |                                             | Códiao Fine | y 90                           | 999            |
|                                      |                                   |                            |                  |              | ver                 | 0077547         | 0000000        | 1                         | 1         | AUTOMOVEL | 28/11/2021        | 28/11/2022            |                      |                              |                                            |                                             |             |                                |                |